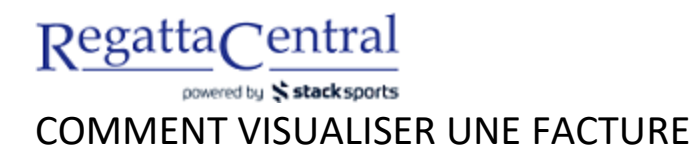

- 1. Ouvrir une session dans le compte de RegattaCentral pour voir la boîte de calendrier et d'inscriptions de la régate à gauche.
- 2. Cliquer sur le lien qui mène à la facture pour y accéder.
  - a. S'il y a plus d'une organisation pour le même compte, cliquer sur le lien de la facture de l'organisation pour laquelle vous désirez voir la facture.
- 3. Sur la page qui s'affiche, dans votre facture, vous verrez possiblement ce qui suit :
  - a. les embarcations en vigueur (OK), les embarcations retirées, les embarcations sur la liste d'attente et les demandes;
  - b. les frais de retrait;
  - c. les possibilités de frais (p. ex. les frais par athlète ou les inscriptions pour les repas);
  - d. les paiements par carte de crédit ou les paiements par chèque ou en espèces inscrits par un administrateur.

| RegattaCentral                                                              |                                                              | Home                           | Regattas                         | Results                          | Clubs          | Programs | Learn-To-Row               | Camps 8      | Clinics    | Voluntee   |
|-----------------------------------------------------------------------------|--------------------------------------------------------------|--------------------------------|----------------------------------|----------------------------------|----------------|----------|----------------------------|--------------|------------|------------|
| Search Q 😏                                                                  | f                                                            |                                |                                  |                                  |                |          |                            | Claire 🔻     | Settings   | ▼   Suppor |
| ABC USD<br>Mar 14, 2020 » sprint<br>Hosted By Anytown Bo                    | Sprints<br>» » Barrie, OH (USA)<br>athouse Club » Sanctioned | d by RCA an                    | nd ROWONTA                       | ARIO (2019)                      |                |          |                            | 4<br>Entries | 3<br>Clubs |            |
| ome / Regatta / <b>Invoice</b>                                              |                                                              |                                |                                  |                                  |                |          |                            |              |            |            |
| Select                                                                      | <ul> <li>Invoice#</li> </ul>                                 | : 524197                       |                                  |                                  |                |          |                            |              |            |            |
| Entries<br>Payment for the following items is due now                       |                                                              |                                |                                  |                                  |                |          | Select Payment Method      |              |            |            |
| EVENT/ITEM # DESCRIPTION                                                    | DETAILS                                                      |                                | PRICE                            |                                  | TOTA           | NL.      | MasterCard     VISA        |              |            |            |
| Scratch Fee                                                                 |                                                              |                                | 1 @ \$50.0                       | )0/ea.                           | \$50.0         | 00       | CARD NUMBER                |              |            |            |
| 1 Womens 1x                                                                 | braunreiter, c.                                              | Scratched                      | \$1.00<br>• ON Sea<br>• RCA Se   | at Fee \$2.25<br>eat Fee \$3.2   | \$6.5          | 50       | NAME ON CARD               |              |            |            |
| 1 Womens 1x                                                                 | Duesdieker Keohane, C.                                       | ОК                             | \$1.00<br>• ON Sea<br>• RCA Se   | at Fee \$2.25<br>eat Fee \$3.2   | \$6.8<br>5     | 50       | POSTAL/ZIPCODE             |              |            |            |
| 5 Womens 4+                                                                 | A - test, c.                                                 | ОК                             | \$1.00<br>• ON Sea<br>• RCA Se   | at Fee \$11.25<br>eat Fee \$16.3 | 5 \$28.5<br>25 | 50       | EXPIRATION<br>Month • Year | Ŧ            |            |            |
| A credit card is required to reserve<br>accepted. You may cancel waitlist r | Waitlist Requests. Your car<br>equests. RegattaCentral do    | d will only be<br>es not store | e charged if a<br>your credit ca | Waitlist Req<br>ard.             | uest is        |          | I ACCEPT THE REFUN         | D POLICY     |            |            |
| EVENT # EVENT BOA                                                           | T PRICE                                                      |                                |                                  | TOTAL (IF                        | ACCEPTE        | D)       | SUB                        |              | ENT        |            |
| 1 Womens 1x                                                                 | Waitlist \$1.00<br>• ON Sea<br>• RCA Se                      | at Fee \$2.25<br>eat Fee \$3.2 | 5                                |                                  | \$6.5          | 50       |                            |              |            |            |
|                                                                             |                                                              |                                |                                  | GRAND TO                         | OTAL: \$98.(   | 00       |                            |              |            |            |
|                                                                             |                                                              |                                |                                  | 1 1 APR 22,                      | 2019 (\$6.5    | 0)       |                            |              |            |            |
|                                                                             |                                                              |                                |                                  | DUE NOW (                        | USD): \$85.(   | 00       |                            |              |            |            |

4. S'il y a un solde impayé, il est possible d'entrer l'information de paiement à droite avant de soumettre le paiement.